#### **Correo Infinitum Mail**

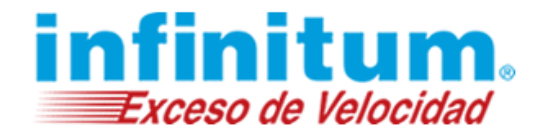

#### **Configuración de Infinitum Mail en Outlook 2011**

Para configurar tu cuenta de Infinitum Mail, cuentas con dos opciones:

- 1. Configuración IMAP
- 2. Configuración POP

#### 1.- Configuración IMAP

Paso 1. Abre Outlook y crear una nueva cuenta de correo electrónico.

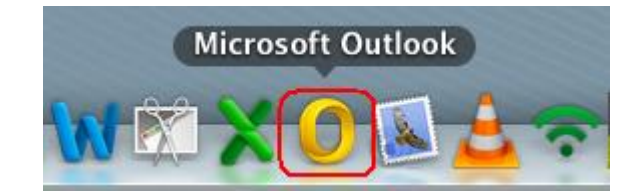

Da clic en el menú Outlook y posteriormente da clic en Preferencias.

| <b>Š</b>   | Outlook Archivo E                                | ditar Ver   | Mensaje Form      | nato Herrami | entas V | /entana Ayuda      | •          |            | <            | > 13 *  | 手 🌒 88% 💽 ma        | r 19:04 🔍 📰      |
|------------|--------------------------------------------------|-------------|-------------------|--------------|---------|--------------------|------------|------------|--------------|---------|---------------------|------------------|
| Θ Θ        | Acerca de Outlook                                | -           |                   |              |         | Bandeja de entrada | ı          |            |              |         |                     |                  |
|            | Registro en línea                                |             |                   |              |         |                    |            |            |              | 0       | Buscar esta carpeta |                  |
|            | Preferencias                                     | ж,          |                   |              |         |                    |            |            |              |         |                     | ^                |
| Correc     | Trabajar sin conexión<br>Desactivar Avisos de    | n<br>Office | Responder a todos | Reenviar     | Mover   | 🗟 Reglas 🔹         | • No leído | Clasificar | Seguimiento  | Filtros | Buscar un contacto  | Enviar y recibir |
| <b>*</b> 8 | Servicios                                        | •           | 🦻 De              |              | Asur    | nto                |            | Fecha      | de recepción |         | Categorías          | 100              |
| E S        | Ocultar Outlook<br>Ocultar otros<br>Mostrar todo | H第<br>H第プ   |                   |              |         |                    |            |            |              |         |                     |                  |
| 🧔 C        | Salir de Outlook                                 | жQ          |                   |              |         |                    |            |            |              |         |                     |                  |
| ► CARPE    | ETAS INTELIGENTES                                |             |                   |              |         |                    |            |            |              |         |                     |                  |
|            |                                                  |             |                   |              |         |                    |            |            |              |         |                     |                  |
|            |                                                  |             |                   |              |         |                    | 0          |            |              |         |                     |                  |
|            |                                                  |             |                   |              |         |                    |            |            |              |         |                     |                  |
|            |                                                  |             |                   |              |         |                    |            |            |              |         |                     |                  |
| 🚖 Co       | orreo                                            |             |                   |              |         |                    |            |            |              |         |                     |                  |
| Ca         | llendario                                        |             |                   |              |         |                    |            |            |              |         |                     |                  |
| Co         | ontactos                                         |             |                   |              |         |                    |            |            |              |         |                     |                  |
| 📋 Та       | ireas                                            |             |                   |              |         |                    |            |            |              |         |                     |                  |
| No         | otas                                             |             |                   |              |         |                    |            |            |              |         |                     |                  |
|            |                                                  | 0 elementos |                   |              |         |                    |            |            |              |         |                     |                  |

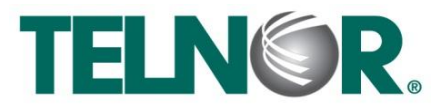

# **Correo Infinitum Mail**

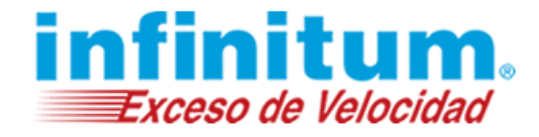

Busca y selecciona el ícono de **Cuentas** y da clic.

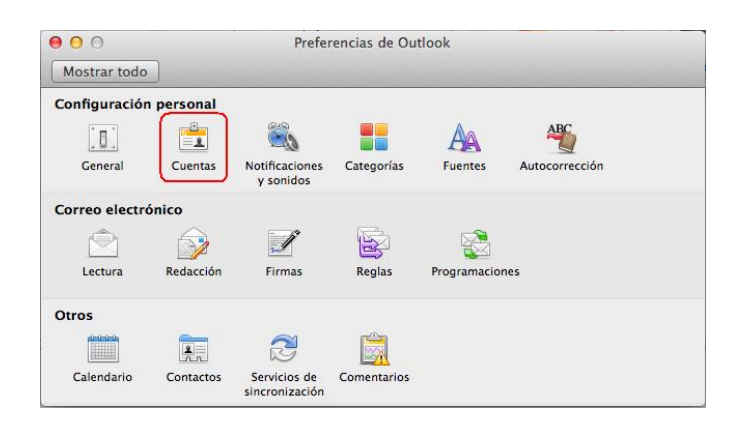

Enseguida aparecerá la siguiente pantalla. Da clic en **Cuenta de correo electrónico**.

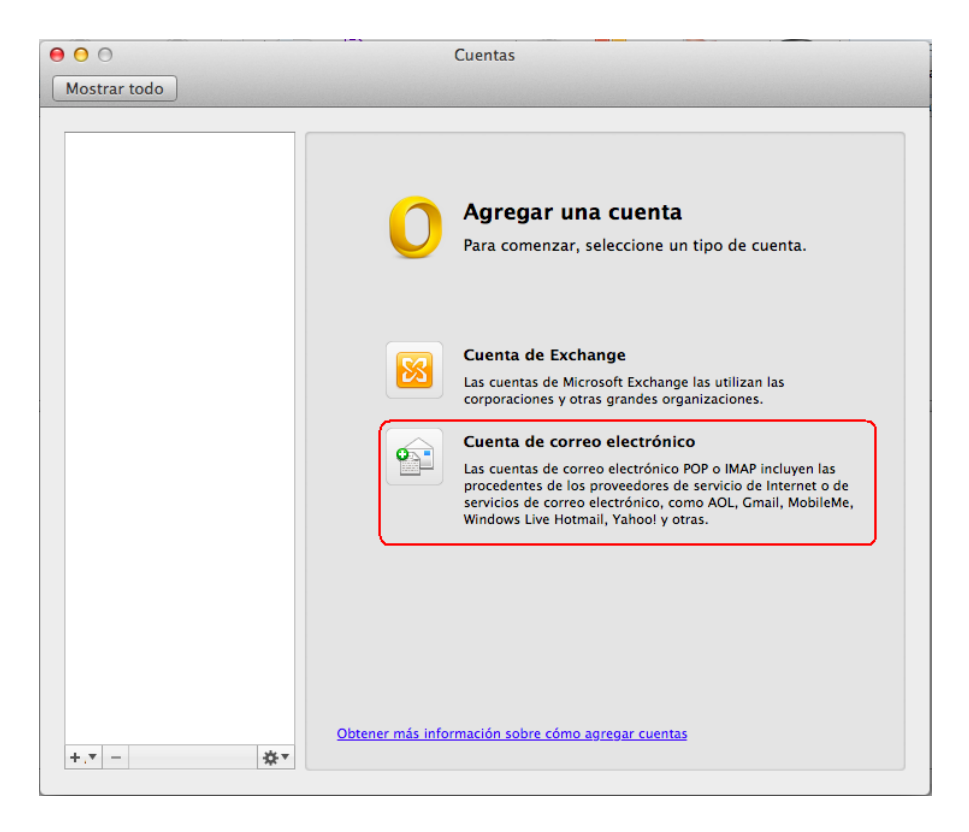

**Paso 2. Configuración de cuenta de correo**. A continuación proporciona la siguiente información como se muestra en la siguiente tabla:

| Dirección de correo electrónico: | usuario@dominio *                                                  |
|----------------------------------|--------------------------------------------------------------------|
| Contraseña:                      | Contraseña asignada por el correo electrónico.                     |
| Nombre de usuario:               | El nombre que aparecerá cuando se envíe un correo con esta cuenta. |
| Тіро                             | IMAP                                                               |
| Servidor entrante:               | imap.infinitummail.com                                             |
| Selecciona la opción:            | Usar SSL para conectar (recomendado)                               |

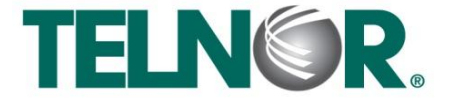

## **Correo Infinitum Mail**

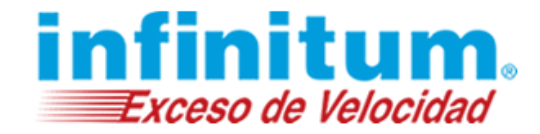

| Servidor saliente:    | smtp.infinitummail.com                                   |
|-----------------------|----------------------------------------------------------|
| Selecciona la opción: | Anular puerto predeterminado y modificar el puerto a 465 |
| Selecciona la opción: | Usar SSL para conectar (recomendado)                     |

| 00           |                           | Cuentas                                  |                         |
|--------------|---------------------------|------------------------------------------|-------------------------|
| Mostrar todo |                           |                                          | A standard and          |
|              | Escriba la información de | la cuenta.                               |                         |
|              | Dirección de correo       | 1                                        |                         |
|              | electrónico: usuari       | o@dominio.com                            |                         |
|              | Contraseña: •••••         | ••••                                     |                         |
|              | Conf                      | figurar automáticamente                  | ita.                    |
|              | Nombre                    |                                          |                         |
|              | de usuario: Usuari        | io                                       |                         |
|              | Tipo: IMAP                | \$                                       |                         |
|              | Servidor entrante: imap.i | nfinitummail.com : 993                   |                         |
|              | 🗌 Anula                   | ar puerto predeterminado                 |                         |
|              | 🗹 Usar                    | SSL para conectar (recomendado)          |                         |
|              | Servidor saliente: smtp.i | nfinitummail.com : 465                   | uyen las                |
|              | 🧭 Anula                   | ar puerto predeterminado                 | ernet o de<br>MobileMe, |
|              | 🗹 Usar                    | SSL para conectar (recomendado)          | 9000 BA                 |
|              |                           |                                          |                         |
|              |                           | Cancelar Agregar cuenta                  | ]                       |
|              |                           |                                          | _                       |
|              |                           |                                          |                         |
|              |                           |                                          |                         |
|              |                           |                                          |                         |
|              | Obtener más               | s información sobre cómo agregar cuentas |                         |
| +.* -        | <b>☆</b> ▼                |                                          |                         |

\*Ingresa la Dirección de correo electrónico: usuario@dominio.com, donde usuario es el nombre de tu cuenta y dominio, es alguno de los disponibles que elegiste al crear tu cuenta por ejemplo:

| infinitummail.com | telmexmail.com    | eninfinitum.com  | telnormail.com     | prodigy.net.mx      |
|-------------------|-------------------|------------------|--------------------|---------------------|
| prodigymovil.com  | infinitumzone.net | prodigymedia.com | prodigywifi.com.mx | correoinfinitum.com |
| correoprodigy.com | infinitum.com.mx  | nombre.mitmx.net |                    |                     |

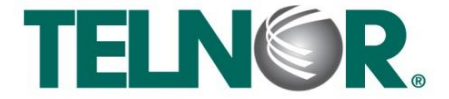

## **Correo Infinitum Mail**

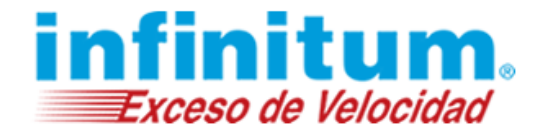

En la siguiente ventana selecciona la opción Más opciones...

| 00                                                      | Cue                                 | ntas                                                   |           |
|---------------------------------------------------------|-------------------------------------|--------------------------------------------------------|-----------|
| Mostrar todo                                            |                                     |                                                        |           |
|                                                         |                                     |                                                        |           |
| Cuenta predeterminada<br>Dominio<br>usuario@dominio.com |                                     | Dominio<br>Cuenta IMAP                                 |           |
|                                                         | Descripción de la cuenta:           | Dominio                                                | ]         |
|                                                         | Información personal                |                                                        |           |
|                                                         | Nombre completo:                    | Telefónos de México                                    |           |
|                                                         | Dirección de correo<br>electrónico: | usuario@dominio.com                                    |           |
|                                                         | Información del servidor            |                                                        |           |
|                                                         | Nombre de usuario:                  | Usuario                                                | ]         |
|                                                         | Contraseña:                         | •••••                                                  | ]         |
|                                                         | Servidor entrante:                  | imap.infinitummail.com                                 | : 993     |
|                                                         |                                     | Anular puerto predeterminado                           |           |
|                                                         |                                     | Usar SSL para conectar (recomendado)                   |           |
|                                                         |                                     | Usar siempre contraseña segura                         |           |
|                                                         | Servidor saliente:                  | smtp.infinitummail.com                                 | : 465     |
|                                                         |                                     | Anular puerto predeterminado                           |           |
|                                                         | (                                   | ✓ Usar SSL para conectar (recomendado)<br>Más opciones |           |
|                                                         | Información acerca de               | la configuración de cuentas IMAP                       | Avanzadas |
| +.* - 3                                                 | ģ. <b>▼</b>                         |                                                        |           |

Enseguida selecciona la opción Autenticación y elige Usar información del servidor entrante y da clic en Aceptar.

| Cuenta predetermina<br>Dominio<br>usuarlo@dominio. | Configuraci                                            |                                                                                    |                                                                                                    |       |  |  |  |
|----------------------------------------------------|--------------------------------------------------------|------------------------------------------------------------------------------------|----------------------------------------------------------------------------------------------------|-------|--|--|--|
|                                                    | Autenticación 🗸 Usar información del servidor entrante |                                                                                    |                                                                                                    |       |  |  |  |
|                                                    | Nombre de usuario y contraseña                         |                                                                                    |                                                                                                    |       |  |  |  |
|                                                    | Nombre de d.                                           | Julio                                                                              |                                                                                                    | 1     |  |  |  |
|                                                    | Contraseña:                                            |                                                                                    |                                                                                                    |       |  |  |  |
|                                                    |                                                        |                                                                                    |                                                                                                    |       |  |  |  |
|                                                    | Particle in and in a                                   |                                                                                    |                                                                                                    |       |  |  |  |
|                                                    | Dominio medi                                           | ipieto. ejempio.com                                                                |                                                                                                    |       |  |  |  |
|                                                    |                                                        |                                                                                    |                                                                                                    |       |  |  |  |
|                                                    |                                                        |                                                                                    |                                                                                                    |       |  |  |  |
|                                                    | Información acerc                                      | a de la configuración d                                                            | e IMAP Cancelar Aceptar                                                                                                    |       |  |  |  |
|                                                    | Información acerc                                      | a de la configuración d                                                            | e IMAP Cancelar Aceptar                                                                                                    |       |  |  |  |
|                                                    | Información acerc                                      | a de la configuración d<br>Contraseña:                                             | e IMAP Cancelar Aceptar                                                                                                    |       |  |  |  |
|                                                    | Información acerc                                      | a de la configuración d<br>Contraseña:<br>Servidor entrante:                       | e IMAP Cancelar Aceptar                                                                                                    | : 993 |  |  |  |
|                                                    | Información acerc                                      | a de la configuración d<br>Contraseña:<br>Servidor entrante:                       | Cancelar Aceptar                                                                                                    | : 993 |  |  |  |
|                                                    | Información acerc                                      | a de la configuración d<br>Contraseña:<br>Servidor entrante:                       | IMAP Cancelar Aceptar      Imap.infinitummail.com     Anular puerto predeterminado     Vuar Sts. para conectar (recomendado)                                                                                                    | : 993 |  |  |  |
|                                                    | Información acerc                                      | a de la configuración d<br>Contraseña:<br>Servidor entrante:                       | IMAP Cancelar Aceptar<br>imap.infinitummail.com<br>Anutar pueto predeterminado<br>V Usar SSEp contaceha segura<br>Usar sSEP contraceha segura                                                                                                    | : 993 |  |  |  |
| ļ                                                  | Información acerc                                      | a de la configuración d<br>Contraseña:<br>Servidor entrante:<br>Servidor saliente: | IMAP Cancelar Aceptar<br>Imap.infinitummail.com<br>∩ nutar pueto predeterminado<br>✓ Usar SSL para conectar (recomendado)<br>Usar sisupre contraseña segura<br>smtp.infinitummail.com                                                                                                    | : 993 |  |  |  |
| ļ                                                  | Información acerc                                      | a de la configuración d<br>Contraseña:<br>Servidor entrante:<br>Servidor saliente: | IMAP Cancelar Aceptar<br>imap.infinitummail.com<br>Anular puerto predeterminado<br>Vara SSL para conectar (recomendado)<br>Usar siempre contraseña segura<br>smtp.infinitummail.com<br>V Anular poeto redeterminado                                                                                                    | : 993 |  |  |  |
|                                                    | Información acerc                                      | a de la configuración d<br>Contraseña:<br>Servidor entrante:<br>Servidor saliente: | Image         Cancelar         Acceptar           Image.infinitummail.com         Image.infinitummail.com         Value Sty Dara concertor (recomendado)           Usar sty Dara concertor (recomendado)         Usar sty Dara concertor (recomendado)         Value Sty Dara concertor (recomendado)           Infinitummail.com         Image: Mark Stranger (Stranger ( | : 993 |  |  |  |
|                                                    | Información acerc                                      | a de la configuración d<br>Contraseña:<br>Servidor entrante:<br>Servidor saliente: | IMAP Cancelar Aceptar<br>Imap.infinitummail.com<br>Imap.infinitummail.com<br>Anular pueto predeterminado<br>Usar siempre contraseña segura<br>smtp.infinitummail.com<br>Anular pueto predeterminado<br>Usar societar (recomendado)<br>Más opciones                                                                                                    | : 993 |  |  |  |

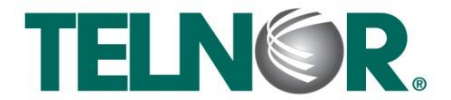

## **Correo Infinitum Mail**

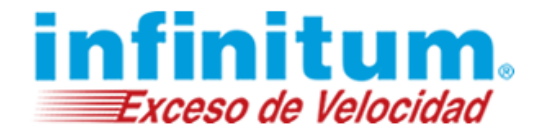

Cierra la ventana con la opción superior izquierda.

| Mostrar todo                                            | Cuentas                                                                 |
|---------------------------------------------------------|-------------------------------------------------------------------------|
| Cuenta predeterminada<br>Dominio<br>usuario@dominio.com | Dominio<br>Cuenta IMAP<br>Descripción de la                             |
|                                                         | cuenta: Dominio                                                         |
|                                                         | Nombre completo: Telefónos de México                                    |
|                                                         | Dirección de correo<br>electrónico: usuario@dominio.com                 |
|                                                         | Información del servidor                                                |
|                                                         | Nombre de usuario: Usuario                                              |
|                                                         | Contraseña: ••••••                                                      |
|                                                         | Servidor entrante: imap.infinitummail.com : 993                         |
|                                                         | Anular puerto predeterminado                                            |
|                                                         | ✓ Usar SSL para conectar (recomendado) □ Usar siempre contraseña segura |
|                                                         | Servidor saliente: smtp.infinitummail.com : 465                         |
|                                                         | Anular puerto predeterminado                                            |
|                                                         | Usar SSL para conectar (recomendado)<br>Más opciones                    |
| +.* - 40                                                | Información acerca de la configuración de cuentas IMAP Avanzadas        |
|                                                         |                                                                         |

Por último da clic en el botón **Enviar mensajes a la bandeja de Salida y buscar nuevos elementos** para revisar los correos electrónicos.

| 🛒 Out          | ook Archiv | o Editar Ver       | Mensaje Formato        | Herramientas | Ventana A | yuda 🖸               |                        | <-> ->  | * 🔅 🌒 84% 🚍                                 | mar 19:12 🔍 📰       |
|----------------|------------|--------------------|------------------------|--------------|-----------|----------------------|------------------------|---------|---------------------------------------------|---------------------|
| 000            |            |                    |                        |              | Inbox •   | Telmex               |                        |         |                                             |                     |
| ୍ 🔁 🔊 ୧        | 2 🚔 📃 🤇    | 0                  |                        |              |           |                      |                        |         | Q Buscar esta carpeta                       |                     |
| 🛛 Inicio       | Organizar  | Herramientas       |                        |              |           |                      |                        |         |                                             | ^                   |
| Correo electró | nico Nuevo | Eliminar Responder | Responder a todos Reen | viar         | Reglas    | • deseado • No leido | Clasificar Seguimiento | Filtros | Buscar un contacto     Búsqueda de contacto | DS Enviar y recibir |

¡Ahora ya puedes utilizar tu correo de Infinitum Mail!

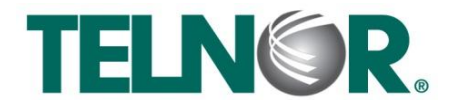

## **Correo Infinitum Mail**

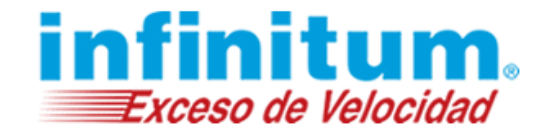

Paso 1. Abre Outlook y crear una nueva cuenta de correo electrónico.

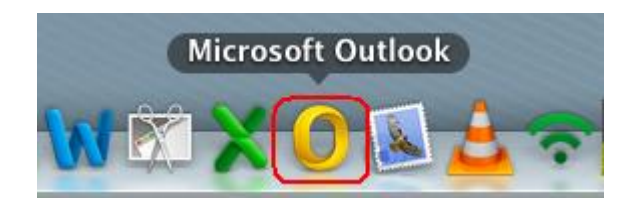

Da clic en el menú **Outlook** y posteriormente da clic en **Preferencias.** 

| <b>(</b>            | Outlook Archivo E                                | ditar Ver   | Mensaje Form         | nato Herramien | tas Venta | na Ayuda 🐓                      |                | <->                | • • *   | 🕀 🌒 88% 🔳 mai       | 19:04 Q 📰        |
|---------------------|--------------------------------------------------|-------------|----------------------|----------------|-----------|---------------------------------|----------------|--------------------|---------|---------------------|------------------|
| 0                   | Acerca de Outlook                                |             |                      |                | Bai       | ndeja de entrada                |                |                    |         |                     |                  |
| 8                   | Registro en línea                                |             |                      |                |           |                                 |                |                    | 0       | Buscar esta carpeta |                  |
|                     | Preferencias                                     | ж,          |                      |                |           |                                 |                |                    |         |                     | ^                |
| Correc              | Trabajar sin conexió<br>Desactivar Avisos de     | n<br>Office | er Responder a todos | Reenviar       | Mover     | Reglas v<br>Correo no deseado v | No leído Clasi | ficar Seguimiento  | Filtros | Buscar un contacto  | Enviar y recibir |
| <b>*</b> •          | Servicios                                        | •           | 🔊 De                 |                | Asunto    |                                 |                | Fecha de recepción |         | Categorías          | 12               |
| ГП В<br>П. Е<br>🐺 Е | Ocultar Outlook<br>Ocultar otros<br>Mostrar todo | 出来<br>日第ブ   |                      |                |           |                                 |                |                    |         |                     |                  |
| 🧔 C                 | Salir de Outlook                                 | жQ          |                      |                |           |                                 |                |                    |         |                     |                  |
| ► CARP              | PETAS INTELIGENTES                               |             |                      |                |           |                                 |                |                    |         |                     |                  |
|                     |                                                  |             |                      |                |           |                                 | 0              |                    |         |                     |                  |
|                     |                                                  |             |                      |                |           |                                 |                |                    |         |                     |                  |
| C 😒                 | orreo                                            |             |                      |                |           |                                 |                |                    |         |                     |                  |
| Ca                  | alendario                                        |             |                      |                |           |                                 |                |                    |         |                     |                  |
|                     | ontactos                                         |             |                      |                |           |                                 |                |                    |         |                     |                  |
| 📋 Та                | areas                                            |             |                      |                |           |                                 |                |                    |         |                     |                  |
| N                   | otas                                             |             |                      |                |           |                                 |                |                    |         |                     |                  |
|                     |                                                  | 0 elementos |                      |                |           |                                 |                |                    |         |                     |                  |

Busca y selecciona el ícono de **Cuentas** y da clic.

| 00             |            | Prefe                       | rencias de Out | tlook        |                |  |
|----------------|------------|-----------------------------|----------------|--------------|----------------|--|
| Mostrar todo   |            |                             |                |              |                |  |
| Configuración  | n personal |                             |                |              |                |  |
| General        | Cuentas    | Notificaciones<br>y sonidos | Categorías     | Fuentes      | Autocorrección |  |
| Correo electro | ónico      |                             |                |              |                |  |
| Ŕ              |            | Ĵ                           |                |              |                |  |
| Lectura        | Redacción  | Firmas                      | Reglas         | Programacion | nes            |  |
| Otros          |            |                             |                |              |                |  |
|                |            | 2                           |                |              |                |  |
| Calendario     | Contactos  | Servicios de sincronización | Comentarios    |              |                |  |

Enseguida aparecerá la siguiente pantalla. Da clic en Cuenta de correo electrónico.

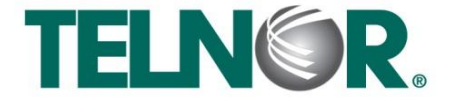

#### **Correo Infinitum Mail**

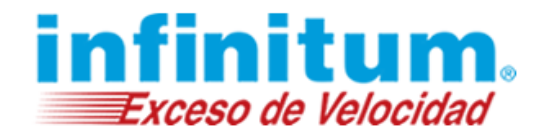

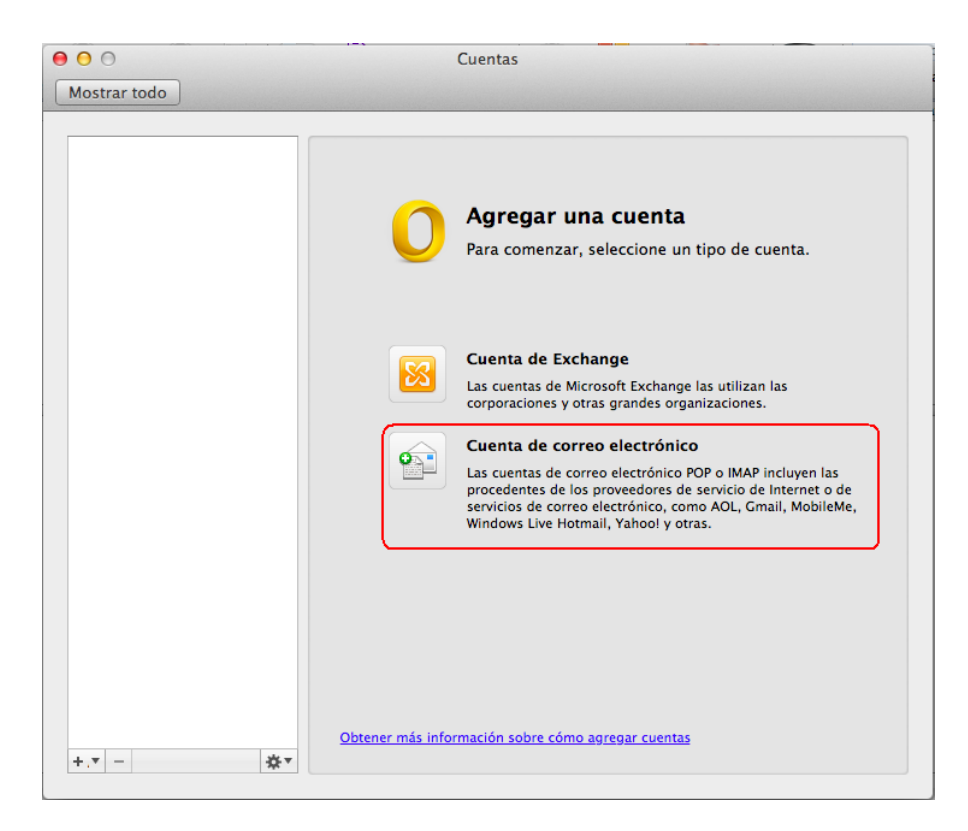

Paso 2. Configuración de cuenta de correo. A continuación proporciona la siguiente información como se muestra en la siguiente tabla:

| Dirección de correo electrónico: | usuario@dominio *                                                  |
|----------------------------------|--------------------------------------------------------------------|
| Contraseña:                      | Contraseña asignada por el correo electrónico.                     |
| Nombre de usuario:               | El nombre que aparecerá cuando se envíe un correo con esta cuenta. |
| Тіро                             | POP                                                                |
| Servidor entrante:               | pop.infinitummail.com                                              |
| Selecciona la opción:            | Usar SSL para conectar (recomendado)                               |
| Servidor saliente:               | smtp.infinitummail.com                                             |
| Selecciona la opción:            | Anular puerto predeterminado y modificar el puerto a 465           |
| Selecciona la opción:            | Usar SSL para conectar (recomendado)                               |

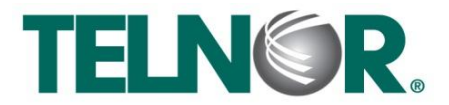

## **Correo Infinitum Mail**

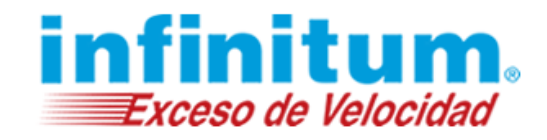

| Escriba la informac | ción de la cuenta.                    |                        |
|---------------------|---------------------------------------|------------------------|
| Dirección de correo |                                       |                        |
| electrónico:        | usuario@dominio.com                   |                        |
| Contraseña:         | •••••                                 | -                      |
|                     | Configurar automáticamente            | ita.                   |
| Nombre              |                                       |                        |
| de usuario:         | Usuario                               |                        |
| Tipo:               | POP ‡                                 |                        |
| Servidor entrante:  | pop.infinitummail.com : 995           |                        |
|                     | Anular puerto predeterminado          |                        |
|                     | Usar SSL para conectar (recomendado)  |                        |
| Servidor saliente:  | smtp.infinitummail.com : 465          | uyen las               |
|                     | Anular puerto predeterminado          | ernet o de<br>MobileMe |
|                     | Jusar SSL para conectar (recomendado) | mobilence,             |
|                     |                                       |                        |
|                     | Cancelar Agregar cuenta               |                        |
|                     |                                       |                        |
|                     |                                       |                        |
|                     |                                       |                        |
|                     |                                       |                        |

\*Ingresa la Dirección de correo electrónico: **usuario@dominio.com**, donde **usuario** es el nombre de tu cuenta adicional y **dominio**, es alguno de los disponibles que elegiste al crear tu cuenta por ejemplo:

| infinitummail.com | telmexmail.com    | eninfinitum.com  | telnormail.com     | prodigy.net.mx      |
|-------------------|-------------------|------------------|--------------------|---------------------|
| prodigymovil.com  | infinitumzone.net | prodigymedia.com | prodigywifi.com.mx | correoinfinitum.com |
| correoprodigy.com | infinitum.com.mx  | nombre.mitmx.net |                    |                     |

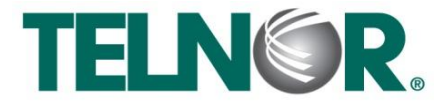

## **Correo Infinitum Mail**

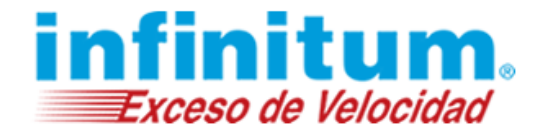

En la siguiente ventana selecciona la opción Más opciones...

| 00                                                      | Cue                                 | ntas                                                   |           |
|---------------------------------------------------------|-------------------------------------|--------------------------------------------------------|-----------|
| Mostrar todo                                            |                                     |                                                        |           |
|                                                         |                                     |                                                        |           |
| Cuenta predeterminada<br>Dominio<br>usuario@dominio.com |                                     | Dominio<br>Cuenta IMAP                                 |           |
|                                                         | Descripción de la cuenta:           | Dominio                                                | ]         |
|                                                         | Información personal                |                                                        |           |
|                                                         | Nombre completo:                    | Telefónos de México                                    |           |
|                                                         | Dirección de correo<br>electrónico: | usuario@dominio.com                                    |           |
|                                                         | Información del servidor            |                                                        |           |
|                                                         | Nombre de usuario:                  | Usuario                                                | ]         |
|                                                         | Contraseña:                         | •••••                                                  | ]         |
|                                                         | Servidor entrante:                  | imap.infinitummail.com                                 | : 993     |
|                                                         |                                     | Anular puerto predeterminado                           |           |
|                                                         |                                     | Usar SSL para conectar (recomendado)                   |           |
|                                                         |                                     | Usar siempre contraseña segura                         |           |
|                                                         | Servidor saliente:                  | smtp.infinitummail.com                                 | : 465     |
|                                                         |                                     | Anular puerto predeterminado                           |           |
|                                                         | (                                   | ✓ Usar SSL para conectar (recomendado)<br>Más opciones |           |
|                                                         | Información acerca de               | la configuración de cuentas IMAP                       | Avanzadas |
| +.* -                                                   | \$ <b>.</b> •                       |                                                        |           |

Enseguida selecciona la opción Autenticación y elige Usar información del servidor entrante y da clic en Aceptar.

|                   |                       | 1                                                                                     |                                                                                                    | -              |  |  |
|-------------------|-----------------------|---------------------------------------------------------------------------------------|----------------------------------------------------------------------------------------------------|----------------|--|--|
| enta predetermina | Configurad            | ción de Ninguno                                                                       |                                                                                                    |                |  |  |
| Dominio           | Autent                | icación 🗸 Usar inform                                                                 | nación del servidor entrante                                                                                                    |                |  |  |
| usuanogaomino.    | Nombre de usuario     |                                                                                       |                                                                                                    |                |  |  |
|                   | Nombre de usuario.    |                                                                                       |                                                                                                    |                |  |  |
|                   | Cont                  |                                                                                       |                                                                                                    |                |  |  |
|                   |                       |                                                                                       |                                                                                                    |                |  |  |
|                   | Density in the second |                                                                                       | Telefonos de México                                                                                                    |                |  |  |
|                   | Dominio inco          | mpleto: ejemplo.cor                                                                   | n                                                                                                    | 1              |  |  |
|                   |                       |                                                                                       |                                                                                                    |                |  |  |
|                   |                       |                                                                                       |                                                                                                    |                |  |  |
|                   | Información acer      | rca de la configuración d                                                             | e IMAP Cancelar Aceptar                                                                                                    |                |  |  |
|                   | Información acer      | rca de la configuración d                                                             | e IMAP Cancelar Aceptar                                                                                                    |                |  |  |
|                   | Información acer      | rca de la configuración d<br>Contraseña:                                              | e IMAP Cancelar Aceptar                                                                                                    |                |  |  |
|                   | Información acer      | rca de la configuración d<br>Contraseña:<br>Servidor entrante:                        | e IMAP Cancelar Aceptar                                                                                                    | : 993          |  |  |
|                   | Información acer      | rca de la configuración d<br>Contraseña:<br>Servidor entrante:                        | Cancelar Aceptar     Map     Cancelar Aceptar                                                                                                    | : 993          |  |  |
|                   | Información acer      | rca de la configuración d<br>Contraseña:<br>Servidor entrante:                        | LIMAP Cancelar Aceptar<br>Imap.infinitummail.com<br>Anular puerto predeterminado<br>✓ Usar SSL para conectar (recomendado)                                                                                                    | : 993          |  |  |
|                   | Información acer      | rca de la configuración d<br>Contraseña:<br>Servidor entrante:                        | IMAP Cancelar Aceptar<br>Imap.infinitummail.com<br>∩ nutar pueto predeterminado<br>✓ Usar SSI, para conectar (recomendado)<br>Usar sister contraceña segura                                                                                                    | : 993          |  |  |
| ļ                 | Información acer      | rca de la conflouración d<br>Contraseña:<br>Servidor entrante:<br>Servidor saliente:  | IMAP Cancelar Aceptar<br>Imap.infinitummail.com<br>Anular puerto predeterminado<br>Visar SSL para conectar (recomendado)<br>Usar siempre contraseña segura<br>smta infinitummail.com                                                                                                    | : 993          |  |  |
| ļ                 | Información acer      | rca de la configuración d<br>Contraseña:<br>Servidor entrante:<br>Servidor saliente:  |                                                                                                    | : 993<br>: 465 |  |  |
|                   | Información acer      | rca de la confiduración d<br>Contraseña:<br>Servidor entrante:<br>Servidor saliente:  | IMAP         Cancelar         Aceptar           Imap.infinitummail.com         Imap.infinitummail.com         User SSI para concetar (recommdado)           Usar SSI para concetar (recommdado)         Usar SSI para concetar (recommdado)         Star SSI para concetar (recommdado)           Usar SSI para concetar (recommdado)         Usar SSI para concetar (recommdado)         Usar SSI para concetar (recommdado)           Usar SSI para concetar (recommando)         Usar SSI para concetar (recommando)         Usar SSI para concetar (recommando)           Uhar SSI para concetar (recommando)         Uhar SSI para concetar (recommando)         Usar SSI para concetar (recommando) | : 993          |  |  |
|                   | Información acer      | rca de la configuración de<br>Contraseña:<br>Servidor entrante:<br>Servidor saliente: | IMAP Cancelar Aceptar<br>Imap.infinitummail.com<br>Imap.infinitummail.com<br>Imap.infinitummail.com<br>Usar SSL para conectar (recomendado)<br>Usar sstup infinitummail.com<br>Anular puerto predeterminado<br>Usar SSL para conectar (recomendado)<br>Mata recomentar                                                                                                    | : 993          |  |  |

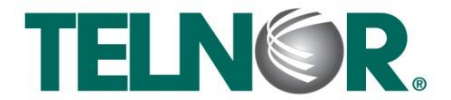

## **Correo Infinitum Mail**

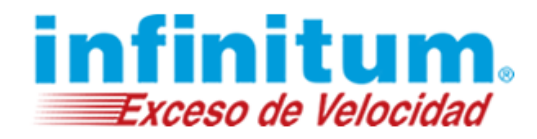

Cierra la ventana con la opción superior izquierda.

| (Or Contract Todo                                       | Cue                                 | intas                                      |
|---------------------------------------------------------|-------------------------------------|--------------------------------------------|
| Cuenta predeterminada<br>Dominio<br>usuario@dominio.com | Descripción de la                   | Dominio<br>Cuenta IMAP                     |
|                                                         | cuenta:                             | Dominio                                    |
|                                                         | Información personal                |                                            |
|                                                         | Nombre completo:                    | Telefónos de México                        |
|                                                         | Dirección de correo<br>electrónico: | usuario@dominio.com                        |
|                                                         | Información del servidor            |                                            |
|                                                         | Nombre de usuario:                  | Usuario                                    |
|                                                         | Contraseña:                         | •••••                                      |
|                                                         | Servidor entrante:                  | imap.infinitummail.com : 993               |
|                                                         |                                     | Anular puerto predeterminado               |
|                                                         |                                     | 🗹 Usar SSL para conectar (recomendado)     |
|                                                         |                                     | Usar siempre contraseña segura             |
|                                                         | Servidor saliente:                  | smtp.infinitummail.com : 465               |
|                                                         |                                     | Anular puerto predeterminado               |
|                                                         |                                     | Usar SSL para conectar (recomendado)       |
|                                                         |                                     | Más opciones                               |
| +                                                       | Información acerca de               | la configuración de cuentas IMAP Avanzadas |
|                                                         |                                     |                                            |

Por último da clic en el botón **Enviar mensajes a la bandeja de Salida y buscar nuevos elementos** para revisar los correos electrónicos.

|          | Outlook     | Archivo | Editar Ve       | Mensaje Form         | nato Herramienta | s Ventana   | Ayuda                | \$       |            | <           | -> ->   | * 1      | ه) 84% 🔳                       | mar 19:12    | Q :       | Ξ |
|----------|-------------|---------|-----------------|----------------------|------------------|-------------|----------------------|----------|------------|-------------|---------|----------|--------------------------------|--------------|-----------|---|
| 000      | 9           |         |                 |                      |                  | Inbo        | • Telme              | <        |            |             |         |          |                                |              |           |   |
|          | ) 🖂 🔚       |         |                 |                      |                  |             |                      |          |            |             |         | QBuscar  | esta carpeta                   |              |           |   |
| 🛛 🖾 İni  | icio Or     | ganizar | Herramientas    |                      |                  |             |                      |          |            |             |         |          |                                |              |           | ^ |
| Correo e | electrónico | Nuevo   | Eliminar Respon | er Responder a todos | Reenviar         | over 🔯 Corr | as 🔻<br>eo no desead | No leido | Clasificar | Seguimiento | Filtros | • Buscar | un contacto<br>squeda de conta | actos Enviar | y recibir |   |

¡Ahora ya puedes utilizar tu correo de Infinitum Mail!

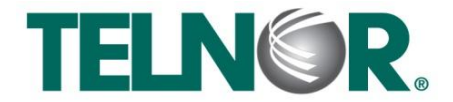